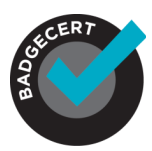

## Welcome to BadgeCert!

You are only a few steps away from issuing and managing digital badges on the BadgeCert platform. Follow this step-by-step guide to begin recognizing your earners for their accomplishments. Check out the tooltips (7) in the BadgeCert application for more information.

## Create badge artwork in Badges

Start by creating the artwork as shown in Figure 1 There are three options to create your artwork:

(1) upload your badge artwork and the system will automatically generate a gray version as the expired badge\*

- (2) upload your custom badge and custom expired badge artwork\*; or
- (3) build a badge with our authoring tool.

\* Note: If you are creating badges that will not expire, the expiration settings/options will not be a factor.

| gure 1 Artwork Upload                                                                                                    | Options                                   |                             |
|----------------------------------------------------------------------------------------------------|-------------------------------------------|-----------------------------|
| Create New Badge                                                                                                    | 3 X                                       |                             |
| (Paraveo)                                                                                                    | FOSHALL<br>PPROVED                        |                             |
| adge Title *                                                                                                    |                                           |                             |
|                                                                                                    | Max 50 characters                         |                             |
| Upload Custom Image                                                                                                    | Use Authoring Tool Images                 |                             |
| \$_<br>Upload<br>Custom Image* (Recommended Image dimensions<br>are 300 px * 300 px)                                                | Upload<br>Expired Custom Image (Optional) |                             |
| lease Describe The Type Of Badge<br>ptional, if selected this would appear as a part of the metadoa<br>Certified Verified Completed |                                           | Optional "Type of<br>Badge" |

After your artwork is uploaded, choose the optional "Type of Badge" language seen in Figure 1- (skip this step if adding this language is not desired). Certified, Verified or Completed can be added to the badge metadata header as seen in Figure 2. Typically, "Certified" is used for certifications, "Verified" is used for attendance and "Completed" is used for coursework.

Figure 2 Type of badge optional language in badge metadata.

| Ginger Malin<br>BD         |                                | Retail Management Certification - CERTIFIED BADGE                                                                                                    |
|----------------------------|--------------------------------|----------------------------------------------------------------------------------------------------|
|                            | Issued To                      | Ginger Malin                                                                                                    |
| Click On Badge For Details | Company<br>Certificate         | 5082ABCD                                                                                                    |
|                            | Issued By<br>Location          | Jay Malin - DEMO<br>NBK                                                                                                    |
|                            | Issue Date                     | 11/17/2014                                                                                                    |
| NRF                        | Expiration Date<br>Description | Ongoing<br>Obtaining the Retail Management Certification demonstrates knowledge and ability to manage<br>a team, department, or store with emphasis in the following areas: |
|                            |                                | Solling and Service: Analyzing sales goals                                                                                                    |

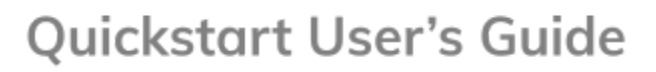

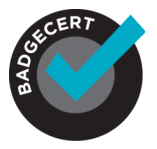

If you do not wish to show the expired badge image in the earner's portfolio upon expiration and would prefer to have badges removed, in Settings > Expiration select "Remove badges when expired" as shown in Figure 3. In other words, the badge(s) will be completely removed from the earner's portfolio upon expiration.

Figure 3 Expiration Setting Workflow Option

| My Settin    | igs              |                     |                |                      |         |
|--------------|------------------|---------------------|----------------|----------------------|---------|
| Profile      | Authoring Tool   | Roster and Issuance | Expiration     | Social Media Sharing | QR Code |
| Remove Badge | s When Expired ⑦ | Show Badges         | When Expired ⑦ |                      |         |

2

## Add badge description and add optional fields

**Then add the metadata that will be displayed on the badge** Enter a description that will display earners' metadata as shown in Figure 4. You can add up to two optional custom fields that will populate on earners' badges. Note: all fields are English, however, earner metadata may be supplied in different languages.

Figure 4 Add Badge Description and Optional Additional Metadata Fields

| reate New Badge                                                                                                    | 2                                                                                         |                                         | ×                                                |
|----------------------------------------------------------------------------------------------------|-------------------------------------------------------------------------------------------|-----------------------------------------|--------------------------------------------------|
|                                                                                                    | Poroved                                                                                   |                                         | G                                                |
| B I ∐ abc 1⊟ 1⊟ 5≣ 69                                                                                                    |                                                                                           |                                         |                                                  |
| HIS IS A TEST BADGE FOR DEMO PURPOSES                                                                                                    |                                                                                           |                                         |                                                  |
|                                                                                                    |                                                                                           |                                         |                                                  |
| Add Badae                                                                                                    | e Descript                                                                                | ion Here                                |                                                  |
|                                                                                                    |                                                                                           |                                         |                                                  |
|                                                                                                    |                                                                                           |                                         |                                                  |
|                                                                                                    |                                                                                           |                                         |                                                  |
|                                                                                                    |                                                                                           |                                         |                                                  |
|                                                                                                    |                                                                                           |                                         |                                                  |
| Add Custom Fields (Optional) 🛞                                                                                                    |                                                                                           |                                         |                                                  |
| Add Custom Fields (Optional) (9<br>Custom Field 1 (Title)                                                                                                    | Custom Field 1 (Bod                                                                       | y)                                      |                                                  |
| Add Custom Fields (Optional) ①<br>Custom Field 1 (Title)<br>Mex 23 charac                                                                                                 | Custom Field 1 (Bod                                                                       | y)                                      |                                                  |
| Add Custom Fields (Optional) ()<br>Custom Field 1 (Title)<br>Mex 23 charac                                                                                                | Custom Field 1 (Bod                                                                       | Ŋ                                       |                                                  |
| Add Custom Fields (Optiona) ⑦<br>Custom Field 1 (Title)<br>Max 23 charac                                                                                                  | Custom Field 1 (Bod                                                                       | y)                                      | A<br>Max 1000 characters                         |
| Add Custom Fields (Optional) ⑦<br>Custom Field 1 (Title)<br>Max 23 charac<br>Custom Field 2 (Title)                                                                       | Custom Field 1 (Bod                                                                       | 9)<br>9)                                | A<br>Max 1000 characters                         |
| Add Custom Fields (Optional)  Custom Field 1 (Title) Max 23 charac Custom Field 2 (Title) Max 23 charac                                                                   | Less Custom Field 1 (Bod                                                                  | y)<br>by)                               | Max 1000 characters                              |
| Add Custom Fields (Optiona) ()<br>Custom Field 1 (Title)<br>Custom Field 2 (Title)<br>Max 23 charac                                                                       | Custom Field 1 (Bod<br>tters<br>Custom Field 2 (Bot<br>tters                              | v)<br>(v)                               | Max 1000 characters<br>Max 1000 characters       |
| Add Custom Fields (Optional) ⑦<br>Custom Field 1 (Title)<br>Custom Field 2 (Title)<br>Max 23 charac<br>Optional Number Of Units Or Credits (Such As 2)                    | Custom Field 1 (Bod<br>Custom Field 2 (Bod<br>Custom Field 2 (Bod                         | y)<br>ty)<br>Jnits Or Credits (Such As  | Max 1000 characters<br>Max 1000 characters<br>CE |
| Add Custom Fields (Optional) (*)<br>Custom Field 1 (Title)<br>Mex 23 charac<br>Custom Field 2 (Title)<br>Mex 23 charac<br>Optional Number Of Units Or Credits (Such As 2) | Custom Field 1 (Bod<br>Custom Field 2 (Bod<br>Custom Field 2 (Bod<br>Optional Label For I | y)<br>ty)<br>Jinits Or Credits (Such As | Max 1000 characters<br>Max 1000 characters<br>CE |
| Add Custom Fields (Optiona) ()<br>Custom Field 1 (Title)<br>Custom Field 2 (Title)<br>Max 23 charac<br>Optional Number Of Units Or Credits (Such As 2)                    | Custom Field 1 (Bod<br>Custom Field 2 (Bod<br>ters<br>Optional Label For the              | y)<br>hy)<br>Julis Or Credits (Such As  | Max 1000 characters<br>Max 1000 characters<br>CE |

3

# Optional stackable credential/micro-credential

You can optionally level-up your badges You have the option to create stackable credentials that can level-up to a micro-credential badge as shown in Figure 5. The options include leveling-up with points or with badges or rolling down with badges. Check out the tooltips (7) for more information.

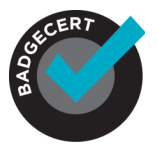

#### Figure 5 Optional Stackable/Leveled Badges

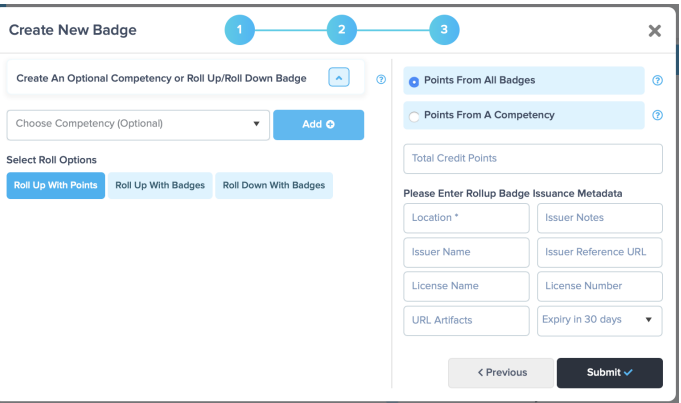

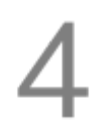

## **Optional** default certificates

#### Create a downloadable, printable certificate

Printed certificates are not as secure as a digital badge, but are oftentimes needed by earners. Once selected, you can add an optional QR code to the certificate to reference the digital badge. There are three options to create printable .pdf certificates.

(1) As shown in Figure 6, go to Badges > Click the badge > Click View Badge. Turn on Downloadable PDF to add an auto-generated .pdf certificate to the digital badge that can be downloaded and printed anytime

(2) Figure 7 shows the standard PDF certificate without and with the optional QR code. The QR code option is selectable in Settings > QR Code. The QR code, when scanned with the camera on common mobile devices, will link directly to the badge verification page or a custom URL that you submit to verify the accomplishment.

(3) If you wish to use your own custom certificate artwork instead of our default certificate, contact BadgeCert Sales. There is a nominal set-up cost for this custom certificate option. However, the standard default certificate can be added at no cost.

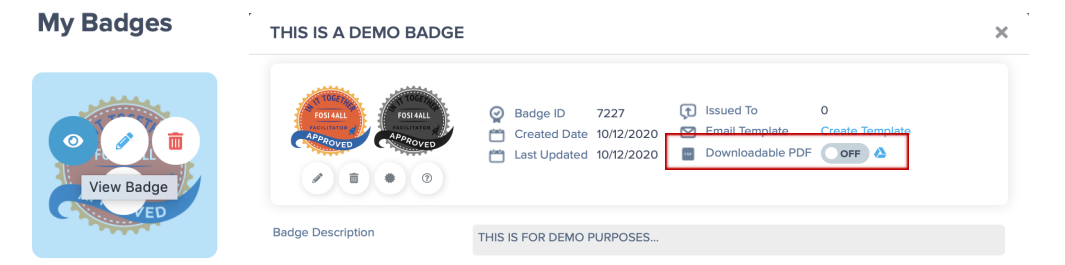

Figure 6 Downloadable PDF Option and Single Badge Issuance Email Template

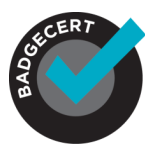

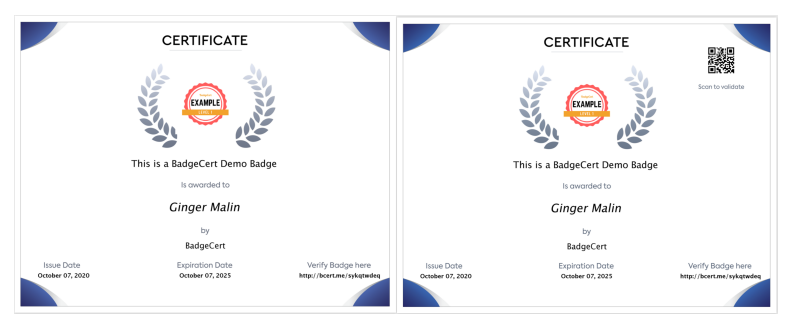

Figure 7 Default certificates (without and with QR code)

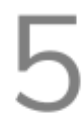

## Set up your communication settings

**It is important to create the right workflow and messaging** To customize your email earner notification templates and configure the timing they are sent out, visit Settings > Roster and Issuance tab as shown in Figure 8. You can select and configure the following email templates:

- Optional Welcome email sent upon badge issuance that invites the earner to the platform. This will be sent simultaneously with the Issuance email. Many customers who do not want 2 emails going out to earners will turn this feature off.
- (2) Badge Issuance email sent upon issuance of a digital badge to an earner. You can set-up a universal template for all badge issuances as shown in Figure 8 or a single template for each badge as shown in Figure 9. The template will be pre-populated and can be edited/customized by adding wildcards and language appropriate for your stakeholders. This email can be in plain text or HTML.
- (3) Optional Expiration Reminder email before and upon expiration of a digital badge.
- (4) Issuance Reminder email to earners who may have forgotten to use their badge(s) and encourage them to do so. This email is very effective for encouraging all stakeholders to engage with their badges. If an individual has already clicked on their email and badge at least once, this email will automatically be suppressed.

You may use wildcards/flexible fields in all of the templates for personalizing messages. You can also create templates in HTML to further customize them. See the tooltips (7) for more information.

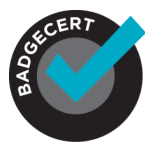

#### Figure 8 Communication Management Dashboard

| My Setting     | js         |                |                                                                                                    |    |                 |                 |           |                |
|----------------|------------|----------------|----------------------------------------------------------------------------------------------------|----|-----------------|-----------------|-----------|----------------|
| Profile        | Authoring  | Tool Ros       | ster and Issuance                                                                                                    | E  | Expiration      | Social Media Sh | aring     | QR Code        |
| Welcome Ema    | ail ?      |                | 🌞 Badge Issuance                                                                                                    | ?  |                 | 📿 Update I      | ssuance ? |                |
| Mass Upload    |            | Email Template | Mass Upload                                                                                                    |    | Email Template  | Mass Uploa      | d ∪I      | Email Template |
| 🔁 Update Badg  | e Emails ③ |                | Badge Sharing                                                                                                    | ?  |                 | Group Sh        | aring ?   |                |
| Mass Upload    | UI E       | Email Template | Mass Upload                                                                                                    | UI | Email Template  | Mass Uploa      | d UI      | Email Template |
| 🜲 Issuance Rem | inder      |                |                                                                                                    |    | Expiration Remi | nder 🕜          |           |                |
| 7 Days         | 14 Days    | 30 Days        | Email Template                                                                                                    |    | 1 Day           | 7 Days          | 30 Days   | Email Template |
|                |            |                | <ul><li>(1)</li><li>(2)</li><li>(2)</li><li>(3)</li><li>(4)</li><li>(4)</li><li>(5)</li><li>(4)</li><li>(4)</li><li>(5)</li><li>(4)</li><li>(5)</li><li>(5)</li><li>(6)</li><li>(6)</li><l< th=""><th></th><th></th><th></th><th></th><th><b>B</b></th></l<></ul> |    |                 |                 |           | <b>B</b>       |

**Figure 9** Badge Issuance Email Template for an Individual Badge Badges > Click on badge > Click View Badge Icon

| My Badges                             | THIS IS A DEMO BADGE         |                                                                                                    | × |
|---------------------------------------|------------------------------|----------------------------------------------------------------------------------------------------|---|
| View Badge                            | rssull<br>Annover<br>A B C O | ⊘         Badge ID         7227             Created Date         10/12/2020             Created Date         10/12/2020             Last Updated         10/12/2020 |   |
| A A A A A A A A A A A A A A A A A A A | Badge Description            | THIS IS FOR DEMO PURPOSES                                                                                                    |   |

6

## Upload earner roster

Add earners and issue digital badges You can upload earners to the system three ways:

(1) Most popular: CSV file

(2) Modern transactional application program interface (API), contact Sales for details

(3) Manually, one-by-one on the portal (good for practicing the issuing of badges before you go "live")

For the CSV template file, visit:

https://docs.google.com/spreadsheets/d/1UYM3ms2ogivgQuWIXN1WomAjrkNflery/edit? usp=sharing&ouid=101893518480397118296&rtpof=true&sd=true

#### **IMPORTANT!**

Leave the header line with field titles on the CSV file when uploading the file.

Table 1 shows the roster fields required in the CSV file. Figure 10 shows where to find the auto-generated badge ID described in Table 1. The number in "badge1 ID" is used to designate which badge will be issued in the CSV file. If you want to issue multiple

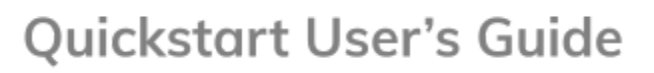

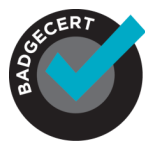

badges to the same individual on the same CSV file, you should add additional rows with the same earner's information and change the BadgeID on each line. More information about .CSV file information in the CSV file FAQ's document found in the BadgeCert Knowledgebase.

| Field name          | Required                            | Example                                                                                                 |
|---------------------|-------------------------------------|----------------------------------------------------------------------------------------------------|
| First name          | Yes                                 | John                                                                                                    |
| Last name           | Yes                                 | Doe                                                                                                    |
| email               | Yes                                 | jdoe@badgecert.com                                                                                      |
| Phone country code  | Yes, only if phone # is<br>provided | 1                                                                                                    |
| Phone               | No                                  | 312-555-5555                                                                                            |
| Phone extension     | No                                  | 12                                                                                                    |
| Mobile Country Code | No                                  | +44                                                                                                    |
| Mobile Number       | No                                  | 312-555-5555                                                                                            |
| Company             | No                                  | BadgeCert Inc                                                                                           |
| Title               | No                                  | Benefits Manager                                                                                        |
| badge1 ID           | Yes                                 | 1234 (See Figure 10 for where to locate ID)                                                             |
| issuedate-b1        | Yes                                 | 1/1/2014 (This must be MM/DD/YYYY)                                                                      |
| expDate-b1          | No                                  | 01/01/2015 (This must be MM/DD/YYYY)                                                                    |
| location-b1         | No                                  | Typically organization location, but can be<br>"online" or earner location                              |
| issuerName-b1       | No                                  | CompanyX                                                                                                |
| issuerNotes-b1      | No                                  | John passed the final oral exam with<br>100%. (This information will not populate<br>on badge metadata) |
| licenseName-b1      | No                                  | Wood Floor Recovery                                                                                     |
| licenseNumber-b1    | No                                  | 01234567                                                                                                |
| IssuerReferenceLink | No                                  | URL link that is displayed in the badge<br>metadata under "Issuer Name"<br>(Recommended)                |
| artifact2-b1        | No                                  | http://fake.programdetails.com                                                                          |
| artifact3-b1        | No                                  | http://fake.programdetails.com                                                                          |

#### Table 1 Roster fields in the CSV file

**Figure 10** Where to find the auto-generated badge ID Information Badges > Click on badge > Click View Badge Icon

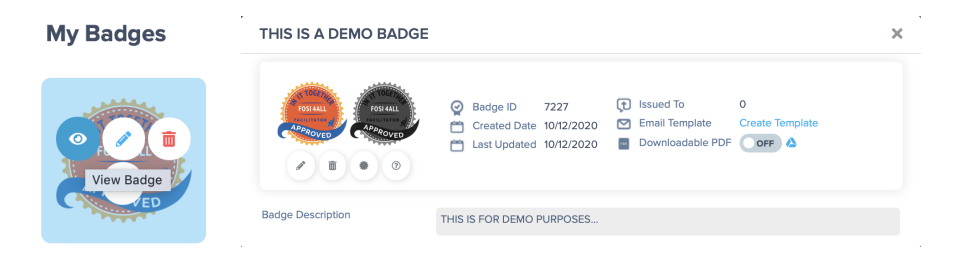

#### Editing an Issued badge:

Once a badge is issued, it can be edited by the Issuer by hovering over the badge you want to edit and clicking on the edit symbol (pencil) on the badge in Badges. **Please note**: If a change/edit is made on a badge that has already been issued to earners, any changes/edits made will also impact the badges of individuals who have previously been

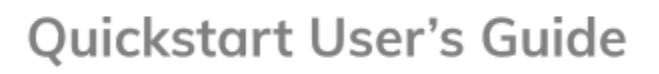

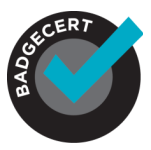

issued the badge. If you don't want badges that have already been issued to be updated with new information, please create a new badge and issue this new badge to earners.

#### Manage your earners

Manage customer service requests From Earners, you can perform the following:

- (1) Unlock earner accounts (they are locked after 10 login attempts- See lock icon in Figure 11);
- (2) Click the edit pencil to Resend email/badges to earners;
- (3) Click the edit pencil to Edit badge details;
- (4) Click the edit pencil to Delete badges.

You can also export a report about your earners that includes badge open rates and badge url links as shown in Figure 11.

#### Figure 11 Manage earner accounts

| rners              |                      |       |                   |          |                     |          |                 |              |
|--------------------|----------------------|-------|-------------------|----------|---------------------|----------|-----------------|--------------|
| File 🕐             | Filters              |       |                   |          |                     |          |                 |              |
| Select Files       | Select Badge Name    | Issue | e Start Date      |          | Issue End Date      | ti i     | Filter <b>T</b> | Clear ×      |
| Mass Upload Roster | Filter By Expiration | Expi  | ration Start Date |          | Expiration End Date |          |                 |              |
|                    |                      |       |                   |          |                     |          |                 | Export Files |
| First Name 🗢       | Last Name 🗘          |       |                   |          | Email 🖨             |          | Badges 🖨        | Action       |
|                    | <b>y</b>             | Ţ     |                   |          |                     | <b>_</b> |                 | -            |
| Divya              | Buderia              |       | sometomdikandha   | irry@yo  | pmail.com           |          | 1               |              |
| BadgeCert          | Demo                 |       | newuitest21@yopn  | nail.con | 1                   |          | 3               | 1            |
| Tester Divya       | Earner Divya         |       | eamerTest-org71-2 | eyopm    | ail.com             |          | 4               | -            |
| Thomas             | Martin               |       | eamercsm@yopma    | ail.com  |                     |          | 4               |              |
| Earner-1           | Org81                |       | eamer-1-org81@yo  | pmail.c  | om                  |          | 2               | 1            |
| AGENT511 -         | TEST                 |       | bc1561test555558  | Pyopma   | il.com              |          | 1               | 1            |
| Earner1            | Test1                |       | SoNOTMeYaar-org   | 71@yop   | mail.com            |          | 3               | 1            |
| LIPDATE            | LIPDATE              |       | 2-Earnor-Oro71/bu | oomail   | .om                 |          | 1               | 1            |

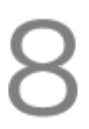

### **Review your analytics**

You can use data to learn more about how your credentials are seen in the world

Click on the tool tips 🕡 to understand the data that is presented.

Figure 12 Analytics Dashboard

| E Refresh Ø                                                 |                |                                                                                                    |        |                        |                                                                                                    | Settings 0        | Logout ()   |
|-------------------------------------------------------------|----------------|----------------------------------------------------------------------------------------------------|--------|------------------------|----------------------------------------------------------------------------------------------------|-------------------|-------------|
| Analytics                                                   |                |                                                                                                    |        |                        |                                                                                                    |                   |             |
| © ©<br>Earners Count<br>Past Month                          | Total Issued   |                                                                                                    | 0      | Average B<br>Past Mont | )<br>Badges Per Eamer<br>h                                                                                                    |                   | 0.00        |
| 🗶 Unique Badges 🛛 0                                         | Average Days F |                                                                                                    | 0.00   | 😰 Hott                 |                                                                                                    |                   |             |
| Period ① Year Year GMonts GMonts JMonts JMonts IMonts Units |                |                                                                                                    |        | Logged                 | Earners 3                                                                                                    | 0<br>Earner Engag | ement 3     |
| Start Date 🛱 End Date 🛱 Filter Y                            | Clear ×        |                                                                                                    |        |                        |                                                                                                    | Exp               | ort Files * |
| Badge Data                                                  | Engagement     | Linked in                                                                                                    | facebo | ook                    | twitter                                                                                                    | M EX              | AIL         |
| Name Issued Count                                           | ۰              | <ul> <li>Image: Image: Ima</li></ul> | ۲      | $\bigcirc$             | <ul> <li>Image: Image: Ima</li></ul> | ٢                 | €           |
| и ч о н                                                     |                |                                                                                                    |        |                        |                                                                                                    | No Items To       | Display     |
|                                                             | FAQ   About Up | Contact   © BadgeCert                                                                                                    | inc.   |                        |                                                                                                    |                   |             |

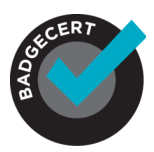

# 9

# Configure how email is sent (white label "From" address)

You must select the "from" address for emails sent on behalf of your organization such as: badges@yourdomain.org. This will likely improve email going into spam filters by integrating BadgeCert with your email server. If you prefer to use <u>no-reply@badgecert.com</u>, please let our support team know at <u>support@badgecert.com</u> and we can configure it for you.

To send the email from our server (typical) with your "from" address, we highly recommend that your IT Department "whitelist" our email server on your email domain server. This is straightforward and is described below.

Please share this with your IT Department:

Set up an SPF config and then add 'include:mailsender.badgecert.com' to it.

The SPF would have a format like this:

"v=spf1 include:mailsender.badgecert.com ip4:YOURIP ip4:ANYIPTHEYUSETOSENDEMAIL -all"

Replace YOURIP with the IP of your server and you will need to add an ip4: for each IP you use to send out emails.

\*\*NOTE: Once this is completed, please validate it by following the directions below.

#### Validate SPF Config is Correct

To validate that the SPF config is correct, please use this SPF validation link <u>https://www.kitterman.com/spf/validate.html</u> and type in your domain (Figure 13). Then, click on 'Get SPF Record' button and confirm that the TXT validation has BadgeCert's mail server in it (Figure 14). For e.g. if the "from" email address is: "<u>CE@ACCP1.org</u>" you will enter 'accp1.org' (the domain will be the text after @ in your from email address) in the validation page.

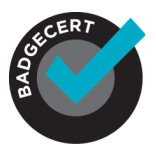

#### Figure 13 SPF Validation Link

| G Gmail ▲ Resolved Reported ▲ Atlassian OnDemand ● Technical ● Reach ● BadgeCert ● VGS          SPF Record Testing Tools         Home       About       Site    Cverview These tools are meant to help you deploy SPF records for your domain. They use an actual RFC 7208 compliant library (pyspf) for tests and will dynamically test for processing limit errors (no testers I'm aware of do this). This site uses a caching DNS resolver, so for tests that use live DNS, results will be cached for the Time To Live of the DNS record. For most basic uses, these should be reasonably self explanatory. Advanced users may need, and probabily want, some additional information on how these tools work. It can be found here. Dees my domain already have an SPF record? What is it? Is it valid? |
|----------------------------------------------------------------------------------------------------|
| SPF Record Testing Tools         Home       About       Site         Coverview       These tools are meant to help you deploy SPF records for your domain. They use an actual RFC 7208 compliant library (pyspf) for tests and will dynamically test for processing limit errors (no testers I'm aware of do this). This site uses a caching DNS resolver, so for tests that use live DNS, results will be cached for the Time To Live of the DNS record. For most basic uses, these should be reasonably self explanatory. Advanced users may need, and probably want, some additional information on how these tools work. It can be found here.         Dees my domain already have an SPF record? What is it? Is it valid?                                                                              |
| Overview These tools are meant to help you deploy SPF records for your domain. They use an actual RFC 7208 compliant library (pyspf) for tests and will dynamically test for processing limit errors (no testers I'm aware of do this). This site uses a caching DNS resolver, so for tests that use live DNS, results will be cached for the Time To Live of the DNS record. For most basic uses, these should be reasonably self explanatory. Advanced users may need, and probably want, some additional information on how these tools work. It can be found here. Does my domain already have an SPF record? What is it? Is it valid?                                                                                                    |
| Overview These tools are meant to help you deploy SPF records for your domain. They use an actual RFC 7208 compliant library (pyspf) for tests and will dynamically test for processing limit errors (no testers I'm aware of do this). This site uses a caching DNS resolver, so for tests that use live DNS, results will be cached for the Time To Live of the DNS record. For most basic uses, these should be reasonably self explanatory. Advanced users may need, and probably want, some additional information on how these tools work. It can be found here. Does my domain already have an SPF record? What is it? Is it valid?                                                                                                    |
| These tools are meant to help you deploy SPF records for your domain. They use an actual RFC 7208 compliant library (pyspf) for tests and will dynamically test for processing limit errors (no testers I'm aware of do this). This site uses a caching DNS resolver, so for tests that use live DNS, results will be cached for the Time To Live of the DNS record. For most basic uses, these should be reasonably self explanatory. Advanced users may need, and probably want, some additional information on how these tools work. It can be found here.<br>Does my domain already have an SPF record? What is it? Is it valid?                                                                                                    |
| Does my domain already have an SPF record? What is it? Is it valid?                                                                                                    |
|                                                                                                    |
| Retrieves SPF records for the specified domain name and determines if the record is valid.                                                                                                    |
|                                                                                                    |
| Domain name: lacop1.org                                                                                                    |
| Get SPF Record (if any)                                                                                                    |
| NOTE: The domain is everything to the right of the '@' in the e-mail address.                                                                                                    |
| Is this SPF record valid - syntactically correct?                                                                                                    |
| Tests the supplied SPF record to see if it is valid. This test does NOT look up the record for the supplied domain. It only tests the validity of the supplied record. This test is for checking the synt records before you publish them. The domain is used only for mechanisms such as a bare 'a' mechanism that have an implied domain. It will also be used for the %d macro if present.                                                                                                    |
| Domain:                                                                                                    |
| SPF Record:                                                                                                    |
| Check SPF record Reset Form                                                                                                    |
| Notes: Do not enclose in quotes. Input something like v≕spf1 a mx ∼all.<br>Except for %d, does not currently support records that include macros.                                                                                                    |
| Test an SPF record                                                                                                    |
| This test is for evaluating the performance of your record based on different IP addresses that mail might come from (this is the IP address of the mail server). It can also be used for syntax che                                                                                                    |

#### Figure14 Confirmation

SPF record lookup and validation for accp1.org

SPF records are published in DNS as TXT records.

The TXT records found for your domain are: v=spf1 ip4:52.191.236.182 v=spf1 include:spf.protection.outlook.com include:mailsender.badgecert.com -all

Checking to see if there is a valid SPF record.

Found v=spf1 record for accp1.org:

v=spf1 ip4:52.191.236.182 v=spf1 include:spf.protection.outlook.com include:mailsender.badgecert.com -all

evaluating..

SPF record passed validation test with pySPF (Python SPF library)!

Return to SPF checking tool (clears form)

Use the back button on your browser to return to the SPF checking tool without clearing the form.